Département Océanographie et Dynamique des Ecosystèmes Laboratoire Environnement Ressources Provence Azur Corse

L. PEDEL, **LER/PAC** M-C. FABRI, **LER / PAC, mcfabri@ifremer.fr** 

Juin 2011- RST.ODE / LER-PAC / 11-12

Manuel utilisateur

eme

# Conversion des données Comex aux formats Ifremer Adelie et Alamer

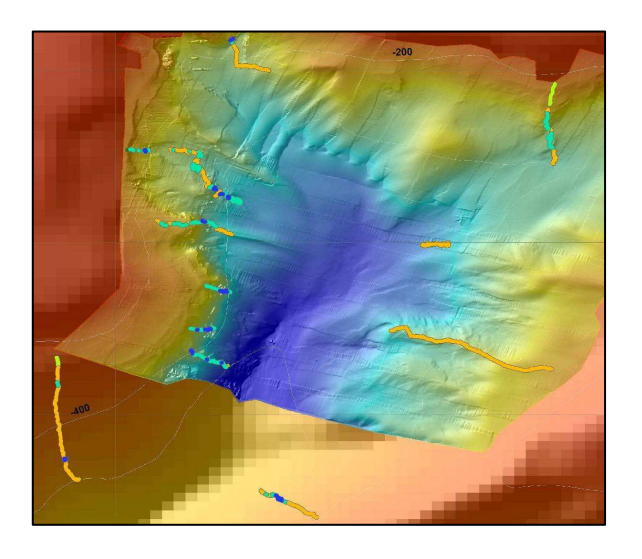

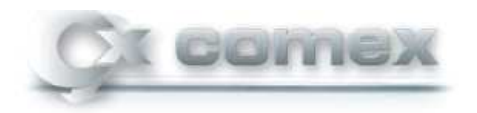

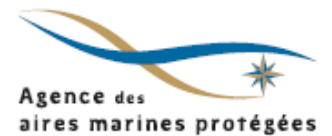

# Fiche documentaire

| Numéro d'identification du rapport : RST.0<br>Diffusion : libre : □ restreinte : ☑<br>Validé par : Marie-Claire FABRI<br>Adresse électronique : mcfabri@ifremer.fr<br>Titre de l'article : Conversion des donn<br>Contrat n° 11/1219231/NF Rapport inter<br>Auteur(s) principal(aux) :<br>Laura PEDEL<br>Marie-Claire FABRI                                                                                                    | DDE/LER-PAC/11-12<br>interdite : □<br>ées Comex aux forn<br>médiaire □ Rappo<br><b>Organisme / Directi</b><br>Ifremer Toulon, LER                                                                                                    | date de publication :<br>nombre de pages :<br>bibliographie :<br>illustration(s) :<br>langue du rapport :<br>nats lfremer Adelie et<br>ort définitif ⊠<br>on / Service, laborato<br>/ PAC                                                                                                    | <b>Juin 2011</b><br>14<br>Non<br>Oui<br>Français<br>t Alamer<br><b>ire</b>                                                                                                    |
|----------------------------------------------------------------------------------------------------|----------------------------------------------------------------------------------------------------|----------------------------------------------------------------------------------------------------|----------------------------------------------------------------------------------------------------|
|                                                                                                    |                                                                                                    |                                                                                                    |                                                                                                    |
| Cadre de la recherche : DCSMM<br>Destinataire :<br>Ifremer Toulon / LER / PAC                                                                                                    |                                                                                                    |                                                                                                    |                                                                                                    |
| Résumé                                                                                                    |                                                                                                    |                                                                                                    |                                                                                                    |
| Ce protocole a été défini au cours d'un c<br>du Développement Durable, des Transp<br>(LER/PAC). Ce travail faisait partie de l'E<br>la Stratégie sur le Milieu Marin), il s'agissi<br>et espèces des enregistrements vidéos de<br>Ce document récapitule l'ensemble des é<br>du ROV Achille de la Comex, en fichiers c<br>et Alamer (satellite de la base de donnée<br>de compression et de concaténation des<br>trop volumineux pour être utilisables effica<br>La description et la cartographie des<br>campagne MEDSEACAN (Aamp/Co<br>(RST.ODE / LER-PAC / 11-11) réalisé dar | ontrat financé par le<br>ports et du Logemen<br>valuation Initiale pour<br>ait d'extraire les inforr<br>e la campagne MEDSE<br>etapes à suivre pour d<br>le navigation intégrable<br>es Biocean). Ce docu<br>fichiers vidéos fourni<br>cement dans les logic<br>biocénoses benthiqu<br>pmex) font l'obje | MEDDTL (Ministère de<br>t) et réalisé par l'Ifrer<br>la DCSMM (Directive<br>nations sur les biocéne<br>EACAN (Aamp/Comex)<br>convertir les fichiers de<br>le dans les logiciels Ifre<br>ment propose aussi ur<br>is par la Comex, car d<br>ciels de dépouillement v<br>es rencontrées au c<br>et d'un rapport<br>ention n°11/1219231/N | e l'Ecologie,<br>mer Toulon<br>Cadre pour<br>oses, faciès<br>).<br>e navigation<br>emer Adelie<br>ne méthode<br>ceux-ci sont<br><i>v</i> idéos.<br>ours de la<br>spécifique<br>IF. |
|                                                                                                    |                                                                                                    |                                                                                                    |                                                                                                    |
| <b>Mots-clés</b><br>DCSMM; Vidéos ; MEDSEACAN ; Adelie.                                                                                                    |                                                                                                    |                                                                                                    |                                                                                                    |
| Words keys                                                                                                    |                                                                                                    |                                                                                                    |                                                                                                    |

#### LER/PAC

# Table des Matières

| 1. | Int  | troduction                                                       | 1  |
|----|------|------------------------------------------------------------------|----|
| 2. | Pro  | otocole de conversion des fichiers de navigation pour Adelie     | 2  |
| 2  | 2.1. | Fichiers de la Comex                                             | 2  |
| 2  | 2.2. | Fichiers Ifremer-Adelie                                          | 4  |
| 2  | 2.3. | Conversion des fichiers COMEX                                    | 5  |
| 3. | Pro  | oblèmes rencontrés                                               | 9  |
| Ĵ  | 8.1. | Capture des images sous Adelie vidéo                             | 9  |
| ź  | 3.2. | Problème survenant avec Adelie-Observation                       | 9  |
| ź  | 3.3. | Visualisation du DIM dans ArcMap-Adelie                          | 10 |
| 4. | Pro  | otocole de conversion pour intégration dans <i>Alamer</i>        |    |
| 5. | Pro  | otocole de compression / concaténation des fichiers vidéos Comex |    |
| 6. | An   | mexes                                                            |    |
| Ċ  | 6.1. | Utilisation des macros Date et Heure dans Excel                  |    |
| ť  | 5.2. | Détail des Macros Date et Heure                                  | 14 |

# 1. Introduction

Dans le cadre de la campagne MEDSEACAN de l'Agence des Aires marines protégées, de nombreuses plongées du ROV Achille de la Comex ont été effectuées. Comprises entre 100 et 800 m de profondeur, ces plongées ont permis d'explorer de nombreuses têtes de canyons méditerranéens, ce qui correspond à des centaines d'heures de vidéos à traiter.

Le logiciel *Adelie* a été développé pour traiter l'ensemble des données vidéo issues des engins sous-marins de la flotte Ifremer. Grâce à une interface utilisateur claire et simple, ce logiciel permet de cartographier sous *ArcMap* les observations intéressantes visionnées sur la vidéo (Cf Manuel utilisateur pour plus d'informations).

Les données de navigation acquises par le ROV de la Comex sont très semblables à celles obtenues par le ROV Victor 6000, mais elles ne peuvent être directement intégrées dans *Adelie*. Ce protocole permet de convertir les fichiers de navigation fournis par la Comex à un format adéquat pour *Adelie*, et détaille les problèmes rencontrés.

Les enregistrements vidéos de la Comex (n fichiers de 10 minutes pour une plongée) n'ont pas non plus un format compatible avec le logiciel Adelie-vidéo. Ce protocole inclut une méthode de compression et de concaténation qui permet de générer des fichiers vidéos facilement manipulable sans perdre trop de qualité d'image.

Ce protocole liste aussi les modifications à apporter aux fichiers de navigation afin de permettre une intégration directe dans le logiciel Alamer des observations extraite des vidéos. Les comptesrendus chronologiques des plongées ainsi générés seront archivés dans la base de données Biocean (www.ifremer.fr/biocean) de l'Ifremer.

# 2. Protocole de conversion des fichiers de navigation pour Adelie

# 2.1. Fichiers de la Comex

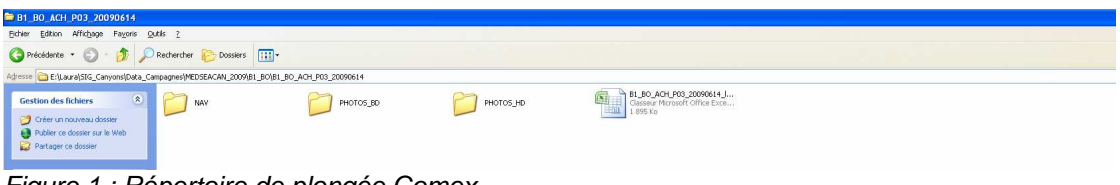

Figure 1 : Répertoire de plongée Comex

Chaque dossier contient les données d'une plongée :

- un dossier NAV avec les données de navigation (Fig. 2)
- un dossier avec l'ensemble des photos prises par la caméra HD
- un dossier avec l'ensemble des photos prises par la caméra BD
- un fichier Excel, le logbook, où est résumée la plongée (Fig. 3)

| ≥ NAV                                                                                         |        |
|-----------------------------------------------------------------------------------------------|--------|
| Editor Affidage Regis Quils 2                                                                 | 27     |
| 😮 Précidente - 😨 - 🏂 🔎 Redorder 😜 Dessers 🔟 -                                                 |        |
| Adjence De Eliboards/SG_Canyoes/Data_Campagnes/MDSEACAU_2009/01_00_01_00_ACH_P03_20096614/W4Y | 💌 🛃 ок |
|                                                                                               |        |
| Figure 2 : Fichiers du dossier NAV de la Comex                                                |        |

Le fichier navxxx.dbf est sous format DBF et contient les informations de navigation du ROV (Date, Heure, Latitude, Longitude, Cap). Son nom est la référence de la plongée (BOITE-CANYON-ENGIN-NUM PL-DATE-log.xlsx).

| 25  | Micro  | soft Excel - B1_B(                    | ACH_PO      | 03_20090614_               | log_comex.x  | xlsx          |          |                                                                                                    |             |              |        |             |           |           |        |                |              |              |         |   |              |         | - 7 🛛 |
|-----|--------|---------------------------------------|-------------|----------------------------|--------------|---------------|----------|----------------------------------------------------------------------------------------------------|-------------|--------------|--------|-------------|-----------|-----------|--------|----------------|--------------|--------------|---------|---|--------------|---------|-------|
| :8  | ) Eich | er Edition Afficha                    | ge Insert   | ion Forma <u>t</u> Qu      | tils Données | Fegêtre 2     |          |                                                                                                    |             |              |        |             |           |           |        |                |              |              |         |   | Tapez une qu | uestion | 8×    |
| 10  | ) 📸    |                                       | 170         | X 🗅 📇 -                    | 31000        |               | Σ - 2↓   | 👔   🏨 🎝 100% 💿 👩 💂 į Calibri                                                                                                    |             | • 10 • G     | I §    |             | 🤧 % 000 🗲 | 100 ±00 1 | 明日-3   | 3 - <u>A</u> - |              |              |         |   |              |         |       |
|     | D4     | × /5                                  | -           |                            |              |               |          |                                                                                                    |             |              |        |             |           |           |        |                |              |              |         |   |              |         |       |
|     | A      | B                                     | С           | D                          | E            | F             | G        | н                                                                                                    | 1           | J            | K      | L           | м         | N         | 0      | P              | Q            | R            | \$      | Т | U            | V       | W     |
| 1   | ****   | ******                                | ********    | *******                    | *******      |               |          |                                                                                                    |             |              |        |             |           |           |        |                |              |              |         |   |              |         |       |
| 2   | City   | Mand du Camura da                     | P           |                            |              |               |          |                                                                                                    |             |              |        |             |           |           |        |                |              |              |         |   |              |         |       |
| 4   | Dive   | Nord du Canyon de<br>Na - BOACHP3     | Bourcare    | r                          | 1            |               |          |                                                                                                    |             |              |        |             |           |           |        | -              |              |              |         |   |              |         |       |
| 5   | Date   | :14/06/09                             |             |                            | •            |               |          |                                                                                                    |             |              |        |             |           |           |        |                |              |              |         |   |              |         |       |
| 6   | Heur   | e début de plongée :                  | 13:48:27    |                            |              |               |          |                                                                                                    |             |              |        |             |           |           |        |                |              |              |         |   |              |         |       |
| 7   | Régi   | Log Photos : JMO                      |             |                            |              |               |          |                                                                                                    |             |              |        |             |           |           |        |                |              |              |         |   |              |         |       |
| 8   | ROV    | Pilot : GPA                           |             |                            |              |               |          |                                                                                                    |             |              |        |             |           |           |        |                |              |              |         |   |              |         |       |
| 9   | ROV    | Copilot : GHA                         |             |                            |              |               |          |                                                                                                    |             |              |        |             |           |           |        |                |              |              |         |   |              |         |       |
| 11  | Déta   | Is niongée - transec                  | t remontée  |                            |              |               |          |                                                                                                    |             |              |        |             |           |           |        |                |              |              |         |   |              |         |       |
| 12  | Coor   | données de début d                    | e plongée : | 42°44.458' N / 01          | 3º43.249' E  |               |          |                                                                                                    |             |              |        |             |           |           |        |                |              |              |         |   |              |         |       |
| 13  |        |                                       |             |                            |              |               |          |                                                                                                    |             |              |        |             |           |           |        |                |              |              |         |   |              |         |       |
| 14  |        |                                       |             |                            |              |               |          |                                                                                                    |             |              |        |             |           |           |        |                |              |              |         |   |              |         |       |
| 15  |        |                                       |             |                            |              |               |          |                                                                                                    |             |              |        |             |           |           |        |                |              |              |         |   |              |         |       |
| 17  | Even   | Observations                          | Heure       | N <sup>2</sup> Photo(s) HD | Lat          | long          | Prof Roy | Illustrations                                                                                                    | Nom Vernacu | Genre/Especi | Groupe | Commentaire | Substrate | Déchets   | Pente  | Bioturbation   | Colonie Cora | Traces Coura | Paysage |   |              |         |       |
| 18  |        |                                       |             |                            | -            |               |          |                                                                                                    | 1           |              |        |             |           |           |        |                |              |              |         |   |              |         |       |
| 19  |        |                                       |             |                            |              |               | 1        |                                                                                                    |             |              |        |             |           |           |        |                |              |              |         |   |              |         |       |
| 20  | 1      |                                       | 13:49:21    |                            |              |               |          |                                                                                                    |             |              |        |             |           |           |        |                |              |              |         |   |              |         |       |
|     | 2      | Merlu                                 | 13:53:46    | / DS006674.JPG /           | 42°44.459' N | 003°43.251 E  | 378      |                                                                                                    |             |              |        |             |           |           |        |                |              |              |         |   |              |         |       |
|     |        |                                       |             | D5 006675.JPG              |              |               |          |                                                                                                    |             |              |        |             |           |           |        |                |              |              |         |   |              |         |       |
|     |        |                                       |             |                            |              |               |          |                                                                                                    |             |              |        |             |           |           |        |                |              |              |         |   |              |         |       |
|     |        |                                       |             |                            |              |               |          |                                                                                                    |             |              |        |             |           |           |        |                |              |              |         |   |              |         |       |
|     |        |                                       |             |                            |              |               |          | and the part of the                                                                                                    |             |              |        |             |           |           |        |                |              |              |         |   |              |         |       |
| 21  |        |                                       | _           |                            | 2            |               |          | and the second second s |             |              |        |             |           |           |        |                |              |              |         |   |              |         |       |
| 22  | 3      |                                       | 13:54:17    |                            | 42°44.461' 1 | N 003*43.246' | 378      |                                                                                                    |             |              |        |             | Vase      |           | Faible |                |              |              |         |   |              |         |       |
|     | 4      | Mostelle dans                         | 14:00:23    | / DS006676.JPG             | 42°44.463' N | 003*43.248' E | 375      | and the second second second second second second second second second second second second second second second                                                                                                    |             |              |        |             |           |           |        |                |              |              |         |   |              |         |       |
|     |        | tranchee et                           |             |                            |              |               |          |                                                                                                    |             |              |        |             |           |           |        |                |              |              |         |   |              |         |       |
|     |        | eponges undurees                      |             |                            |              |               |          |                                                                                                    |             |              |        |             |           |           |        |                |              |              |         |   |              |         |       |
|     |        |                                       |             |                            |              |               |          | and the second second                                                                                                    |             |              |        |             |           |           |        |                |              |              |         |   |              |         |       |
|     |        |                                       |             |                            |              |               |          |                                                                                                    |             |              |        |             |           |           |        |                |              |              |         |   |              |         |       |
| 23  |        |                                       |             |                            |              |               |          |                                                                                                    |             |              |        |             |           |           |        |                |              |              |         |   |              |         |       |
|     | 5      | éponges dans                          | 14:01:26    | / DS006677.JPG             | 42°44.521' N | 003°43.279 E  | 375      |                                                                                                    |             |              |        |             |           |           |        |                |              |              |         |   |              |         |       |
|     |        | tranchée                              |             |                            |              |               |          |                                                                                                    |             |              |        |             |           |           |        |                |              |              |         |   |              |         |       |
|     |        |                                       |             |                            |              |               |          |                                                                                                    |             |              |        |             |           |           |        |                |              |              |         |   |              |         |       |
|     |        |                                       |             |                            |              |               |          |                                                                                                    |             |              |        |             |           |           |        |                |              |              |         |   |              |         |       |
|     |        |                                       |             |                            |              |               |          | Che Che May                                                                                                    |             |              |        |             |           |           |        |                |              |              |         |   |              |         |       |
| 24  |        |                                       |             |                            |              |               |          |                                                                                                    |             |              |        |             |           |           |        |                |              |              |         |   |              |         |       |
| -   | 6      | Filet dans                            | 14:02:30    | / DS006678.JPG             | 42°44.522" N | 003°43.271' E | 375      | The second second second second second second second second second second second second second second second s                                                                                                    |             |              |        |             |           |           |        |                |              |              |         |   |              |         |       |
|     |        | tranchée                              |             |                            |              |               |          |                                                                                                    |             |              |        |             |           |           |        |                |              |              |         |   |              |         |       |
|     |        |                                       |             |                            |              |               |          | and the second second                                                                                                    |             |              |        |             |           |           |        |                |              |              |         |   |              |         |       |
|     |        |                                       |             |                            |              |               |          | A State of the second second se                                                                                                    |             |              |        |             |           |           |        |                |              |              |         |   |              |         |       |
|     |        |                                       |             |                            |              |               |          |                                                                                                    |             |              |        |             |           |           |        |                |              |              |         |   |              |         |       |
| 25  |        |                                       |             |                            |              |               |          |                                                                                                    |             |              |        |             |           |           |        |                |              |              |         |   |              |         |       |
| 26  | 7      | · · · · · · · · · · · · · · · · · · · | 14:06:52    |                            | e'           | v             | 375      |                                                                                                    | 1           |              |        |             |           |           |        |                |              |              |         |   |              |         |       |
| - Y | 8      | Debris et éponges                     | 14:06:55    | / DS006679.JPG             | 42°44.521' N | 003°43.296' E | 375      |                                                                                                    | 1           |              |        |             |           |           |        |                |              |              |         |   |              |         |       |
|     |        |                                       |             |                            |              |               |          | States of the local states of the                                                                                                    |             |              |        |             |           |           |        |                |              |              |         |   |              |         |       |
| 14  |        | BOACHP3                               |             |                            | 1            | 1             |          |                                                                                                    |             |              |        |             |           | 1         |        |                |              |              |         |   |              |         | 2     |
| Pré |        |                                       |             |                            |              |               |          |                                                                                                    |             |              |        |             |           |           |        |                |              |              |         |   |              | NUM     | -     |
|     |        |                                       | _           |                            |              |               |          |                                                                                                    |             |              |        |             | _         |           |        |                |              |              |         |   |              | THOP'S  |       |

Figure 3 : Exemple de logbook de la Comex

Le logbook référence les photos prises au cours de la plongée. A chaque photo sont associés : un commentaire, l'heure et la date, le nom de la photo, la latitude, la longitude, la profondeur, etc.

Les commentaires étant saisis par des opérateurs différents à chaque fois, en fonction de ce qui leur était dicté (scientifiques d'affinité différentes : biologiste, taxinomistes, géologues, chimistes ou autres) les noms d'espèces ne sont pas fiables. Nous avons préféré repartir de la vidéo pour extraire les informations qui nous intéressaient. La colonne commentaire n'est donc pas conservée.

# 2.2. Fichiers Ifremer-Adelie

| 😂 pl322                             |                                |                      |                      |   |
|-------------------------------------|--------------------------------|----------------------|----------------------|---|
| Eichier Edition Affichage Fayoris G | utis <u>2</u>                  |                      |                      |   |
| 🚱 Précédente 🔹 🕥 - 🏂 🔎              | Rechercher 🌔 Dossiers 🛄 -      |                      |                      |   |
| Adverse C Edd annihul222            |                                |                      |                      |   |
| Higherine Carendalaphoez            | Marrie 1                       | Talla Tura           | Data da madification |   |
| Gestion des fichiers                | Null -                         | Dessis de Sebiere    | 06/07/2010 11-42     |   |
| deston des nemes                    | images Constitutes             | Dossier de fichiers  | 06/07/2010 11:43     |   |
| 😏 Créer un nouveau dossier          | a) wesse def                   | 2 400 Ko Echler DEE  | 00/10/2010 11:43     |   |
| Publier ce dossier sur le Web       | all den 322 def                | 185 Ko Erbier DEE    | 09/10/2007 11-20     |   |
| Partager ce dossier                 | m dm322 pri                    | 1 Ko Ekbler PR 1     | 09/10/2007 11:20     |   |
|                                     | m dm322.sho                    | 3 Ko Eichier SBN     | 09/10/2007 11:20     |   |
|                                     | aldm322.sbx                    | 1 Ko Fichier SBX     | 09/10/2007 11:20     |   |
| Autres emplacements 🙁               | dm322.shp                      | 8 Ko Fichier SHP     | 09/10/2007 11:20     |   |
| Con Linux                           | 🗐 dim322.shx                   | 3 Ko Fichier SHX     | 09/10/2007 11:20     |   |
| Course                              | 🔊 dsq322.dbf                   | 6 Ko Fichier DBF     | 09/10/2007 09:52     |   |
| ines documents                      | evop322.dbf                    | 198 Ko Fichler DBF   | 09/10/2007 09:53     |   |
| Poste de traval                     | al]mrm322.dbf                  | 828 Ko Fichier D6F   | 09/10/2007 09:52     |   |
| Savoris réseau                      | Inav322.dbf                    | 145 Ko Fichier DBF   | 09/10/2007 11:20     |   |
|                                     | 🗐 nav322.prj                   | 1 Ko Fichier PRJ     | 09/10/2007 11:20     |   |
|                                     | Inav322.sbn                    | 21 Ko Fichier SBN    | 09/10/2007 11:20     |   |
| Details                             | IIIInav322.sbx                 | 2 Ko Fichier SBX     | 09/10/2007 11:20     |   |
|                                     | III nav322.shp                 | 57 Ko Fichier SHP    | 09/10/2007 11:20     |   |
|                                     | 国nav322.shx                    | 17 Ko Fichier SHK    | 09/10/2007 11:20     |   |
|                                     | alnav_buc322.dbf               | 130 Ko Fichler DEF   | 09/10/2007 14:34     |   |
|                                     | @Inav_buc322.pr)               | 1 Ko Hichier PRJ     | 09/10/2007 11:20     |   |
|                                     | anav_buc322.sbn                | 16 Ko Fichier SBN    | 09/10/2007 14:34     |   |
|                                     | issi nav_buc322.sbx            | 1 KO Hichier SBX     | 09/10/2007 14:34     |   |
|                                     | Winay bus122 shy               | 13 Ko Eicher Driv    | 09/10/2007 14:34     |   |
|                                     | Bloav bur322 los dbf           | 1 Ko Ekbier DEE      | 09/10/2007 14:34     |   |
|                                     | Files hur322 line.ori          | 1 Ko Eichier PB 1    | 09/10/2007 14:34     |   |
|                                     | anay bu:322 line.shp           | 1 Ko Fichier SHP     | 09/10/2007 14:34     |   |
|                                     | Inav buc322 line.shx           | 1 Ko Fichier SHK     | 09/10/2007 14:34     |   |
|                                     | al nav_buc322_save.dbf         | 142 Ko Fichier DBF   | 09/10/2007 13:47     |   |
|                                     | nav_buc322_save.prj            | 1 Ko Fichier PRJ     | 09/10/2007 13:45     |   |
|                                     | nav_buc322_save.sbn            | 16 Ko Fichier SBN    | 09/10/2007 13:47     |   |
|                                     | nav_buc322_save.sbx            | 1 Ko Fichier SBX     | 09/10/2007 13:47     |   |
|                                     | 🗐 nav_buc322_save.shp          | 45 Ko Fichier SHP    | 09/10/2007 13:47     |   |
|                                     | may_buc322_save.shp.xml        | 2 Ko Document XML    | 10/10/2007 17:07     |   |
|                                     | inav_buc322_save.shx           | 13 Ko Fichier SHK    | 09/10/2007 13:47     |   |
|                                     | <pre></pre>                    | 187 Ko Fichier DEF   | 09/10/2007 14:35     |   |
|                                     | Inav_buc322_smooth.prj         | 1 Ko Fichier PRJ     | 09/10/2007 14:35     |   |
|                                     | anav_buc322_smooth.sbn         | 16 Ko Fichier SBN    | 09/10/2007 14:35     |   |
|                                     | may_buc322_smooth.sbx          | 1 Ko Fichier SBX     | 09/10/2007 14:35     |   |
|                                     | anav_buc322_smooth.shp         | 44 Ko Hichier SHP    | 09/10/2007 14:35     |   |
|                                     | manav_bucazz_smooth.snx        | 13 KD Ficher SHK     | 09/10/2007 14:35     |   |
|                                     | manu hus222_smooth line.do     | 2 465 K0 Picture COP | 09/10/2007 14:36     |   |
|                                     | The set by 322 smooth line cho | 16 Ko Eichier SMI    | 09/10/2007 14:36     |   |
|                                     | Woav hur322 smooth line shy    | 1 Ko Eichier SBV     | 09/10/2007 14:36     |   |
|                                     | allow hur322 smooth line.shn   | 136 Ko Eichier StP   | 09/10/2007 14:36     |   |
|                                     | anay buc322 smooth line.shx    | 13 Ko Fichier SHX    | 09/10/2007 14:36     |   |
|                                     | alnay buc322 smoothCopier.dbf  | 187 Ko Fichier DBF   | 09/10/2007 13:53     |   |
|                                     | anav_buc322_smoothCopier.prj   | 1 Ko Fichier PRJ     | 09/10/2007 13:52     |   |
|                                     | nav_buc322_smoothCopier.sbn    | 16 Ko Fichier SBN    | 09/10/2007 13:53     |   |
|                                     | nav_buc322_smoothCopier.sbx    | 1 Ko Fichier SBX     | 09/10/2007 13:53     |   |
|                                     | nav_buc322_smoothCopier.shp    | 44 Ko Fichier SHP    | 09/10/2007 13:53     |   |
|                                     | may_buc322_smoothCopier.s      | 2 Ko Document XML    | 10/10/2007 17:07     |   |
|                                     | nav_buc322_smoothCopier.shx    | 13 Ko Fichier SHK    | 09/10/2007 13:53     | * |

Figure 4 : Répertoire de plongée Victor 6000 pour Adelie Vidéo

Le répertoire de plongée au format Adelie contient :

- un dossier **images** où sont contenues les photos prises pendant la plongée et/ou le traitement *Adelie-vidéo*
- les fichiers :

navxxx.dbf : contient les informations de navigation de l'engin (cf fig.) dimxxx.dbf : référencie les images prises au cours de la plongée (cf fig.)

attxxx.dbf : référencie l'attitude de l'engin

plxxx.dbf : contient les données générales de la plongée

Et d'autres fichiers qui ne nous intéressent pas ici.

Il faut donc réussir à convertir les fichiers de la Comex (logbook et navxxx.dbf) en fichiers dimxxx.dbf, navxxx.dbf, attxxx.dbf et plxxx.dbf. Cela va se faire en manipulant les fichiers sous Excel puis en les enregistrant au format dBASE IV (.dbf).

#### 2.3. Conversion des fichiers COMEX

#### Première étape : Organiser le répertoire de plongée

Créer un dossier avec la référence de la plongée (le numéro si l'on souhaite intégrer les métadonnées dans *Alamer*, cf « 4. Intégration dans *Alamer* »). Créer un sous-dossier **images** (respecter l'orthographe). Copier dans le dossier de la plongée le fichier de navigation COMEX au format .dbf. Le renommer en nav*référencedelaplongée*.

#### Deuxième étape : Modifier le fichier de navigation (fig. 5)

- 1) Ecrire LONGITUDE à la place de X, LATITUDE à la place de Y. (NB : les coordonnées doivent être en degré décimal).
- 2) Enlever le caractère \_ à HEURE\_.
- 3) La colonne DATE\_ doit être au format Date JJ/MM/AAAA.
- 4) Utiliser la macro (cf annexe) pour convertir au bon format la colonne heure et la colonne date.

Enregistrer. Le fichier doit rester au format dbf.

|      | hicrosoft Excel - B1_BO_A | CH_P03_20 | 0090614_wgs84.dbf                            |                           |                 |                  |          |                |                |         |          |
|------|---------------------------|-----------|----------------------------------------------|---------------------------|-----------------|------------------|----------|----------------|----------------|---------|----------|
| :0)  | Eichier Edition Affichage |           | Forma <u>t O</u> utils <u>D</u> onnées       | Fe <u>n</u> être <u>?</u> |                 |                  |          |                | $\bigcirc$     |         |          |
| i n  | 💕 🖬 🖪 🖨 🖪 🖪               | ( )       | 🗈 📇 = 🍼 🛛 🗉 e (e                             | - 🗟 🥺 Σ - 🛓 💈             | 100%            | 🗸 🕜 📃 🕴 Arial    |          | - 10 - G       |                | = 💀 🛒 % |          |
| -    | P32 • &                   | 3         |                                              |                           |                 |                  |          |                | <b>(1</b> )    | ~       |          |
|      | A B                       | $\sim$    | D                                            | E                         | F               | G                | н        |                |                | K       |          |
| 1    | OBJECTID REF_PLONGE       | DATE_     | X_UTM32N                                     | Y_UTM32N                  | CAP             | PROF             | HEURE_   | K              | Y              |         |          |
| 2    | 749 BOACHP3.log           | 14/06/200 | 559164.00000000000                           | 4732785.57000000000       | 3.9000000000    | 321.3800000000   | 14:57:1  | 3.72288414645  | 42.74530731670 | )       |          |
| 3    | 750 BOACHP3.log           | 14/06/200 | 559162.3900000000                            | 4732783.9700000000        | 4.30000000000   | 321.3800000000   | 14:57:20 | 72286430910    | 42.74529303320 | )       |          |
| 4    | 751 BOACHP3.log           | 14/06/200 | 559162.98000000000                           | 4732784.5100000000        | 4.50000000000   | 321.75000000000  | 14:57:25 | 3. X 287157384 | 42.74529785030 | )       |          |
| 5    | 752 BOACHP3.log           | 14/06/200 | 559163.89000000000                           | 4732784.15000000000       | 4.20000000000   | 321.75000000000  | 14:57:30 | 3.72288265397  | 42.74529453840 | )       |          |
| 6    | 753 BOACHP3.log           | 14/06/200 | 559164.44000000000                           | 4732784.9600000000        | 3.80000000000   | 322.0000000000   | 14:57:35 | 3.72288945827  | 42.74530178990 | ]       |          |
|      | 754 BUACHP3.log           | 14/06/200 | 559163.98000000000                           | 4732784.84000000000       | 2.40000000000   | 321.88000000000  | 14:57:40 | 3.72288382673  | 42.74530074480 | 1       |          |
| 0    | 755 BUACHP3.log           | 14/06/200 | 559163.36000000000                           | 4732786.0200000000        | 259.90000000000 | 322.00000000000  | 14:57:45 | 3.7220703744   | 42.74531141820 | )       |          |
| 10   | 758 BOACHP3.log           | 14/06/200 | 559164 88000000000                           | 4732788 3100000000        | 359.6000000000  | 322.13000000000  | 14:57:55 | 3 72289518442  | 12 163319219   | 1       |          |
| 11   | 758 BOACHP3 log           | 14/06/200 | 559164.380000000000                          | 4732787 4700000000        | 0.1000000000000 | 322.03000000000  | 14:58:00 | 3 72288898785  | 42.74532439650 | 1       |          |
| 12   | 759 BOACHP3 log           | 14/06/200 | 559164.73000000000                           | 4732787.21000000000       | 0.800000000000  | 321.63000000000  | 14:58:05 | 3.72289323672  | 42.7453202820  | 5       |          |
| 13   | 760 BOACHP3.log           | 14/06/200 | 559166.3100000000                            | 4732787.45000000000       | 1.90000000000   | 321.50000000000  | 14:58:10 | 3.72291256527  | 42.74532406750 |         |          |
| 14   | 761 BOACHP3.log           | 14/06/200 | 559165.3600000000                            | 4732787.4400000000        | 2.50000000000   | 321.1300000000   | 14:58:15 | 3.72290095773  | 42.7453240508  | )       |          |
| 15   | 762 BOACHP3.log           | 14/06/200 | 559163.5600000000                            | 4732787.5000000000        | 2.1000000000    | 320.7500000000   | 14:58:20 | 3.72287897275  | 42.74532472980 |         |          |
| 16   | 763 BOACHP3.log           | 14/06/200 | 559164.69000000000                           | 4732787.4500000000        | 1.50000000000   | 321.1300000000   | 14:58:25 | 3.72289277314  | 42.74532419250 |         |          |
| 17   | 764 BOACHP3.log           | 14/06/200 | 559164.84000000000                           | 4732787.1200000000        | 1.9000000000    | 321.2500000000   | 14:58:30 | 3.72289457122  | 42.74532120930 |         |          |
| 18   | 765 BOACHP3.log           | 14/06/200 | 559165.0400000000                            | 4732786.27000000000       | 2.3000000000    | 321.25000000000  | 14:58:35 | 3.72289692575  | 42.74531353990 |         |          |
| 19   | 766 BOACHP3.log           | 14/06/200 | 559166.2200000000                            | 4732787.2200000000        | 2.00000000000   | 321.2500000000   | 14:58:40 | 3.72291144164  | 42.74532200340 |         |          |
| 20   | 767 BOACHP3.log           | 14/06/200 | 559167.26000000000                           | 4732788.3100000000        | 2.20000000000   | 321.50000000000  | 14:58:45 | 3.72292426175  | 42.74533173840 |         | 、<br>、   |
| 21   | 768 BOACHP3.log           | 14/06/200 | 559166.0700000000                            | 4732789.2900000000        | 1.9000000000    | 321.75000000000  | 14:58:50 | 3.72290982563  | 42.74534065480 | ]       | $\sim$   |
| 22   | 769 BOACHP3.log           | 14/06/200 | 559167.610000000                             | 4732/89.1/0000000         | 1.800000000     | 321.8800000000   | 14:58:55 | 3.72292862782  | 42.74533945550 | J       | $\gamma$ |
| 23   | 770 BUACHP3.log           | 14/06/200 | 559166.900000000000                          | 4732789.9200000000        | 1.80000000000   | 321.38000000000  | 14:59:00 | 3.72292003196  | 42.7453462638  | J       |          |
| 24   | 771 BUACHP3.log           | 14/06/200 | 559166.0500000000                            | 4732790.6000000000        | 2.4000000000    | 321.25000000000  | 14:59:05 | 3.72290971835  | 42.7453524526  | 1       |          |
| 25   | 772 BOACHPS.log           | 14/06/200 |                                              | 4732790.66000000000       | 2.40000000000   | 320.00000000000  | 14:59:10 | 3.72291290324  | 42.74535315300 | 1       |          |
| 20   | 774 BOACHP3 log           | 14/06/200 | 559166 4000000000                            | 4732790 24000000000       | 1 8000000000000 | 320.0500000000   | 14:59:20 | 3.72291395676  | 42.74534918390 | 1       |          |
| 28   | 775 BOACHP3 log           | 14/06/200 | 559166 1200000000                            | 4732790 1300000000        | 1.30000000000   | 320 88000000000  | 14:59:25 | 3 72291052439  | 42 74534821500 | 1       |          |
| 29   | 776 BOACHP3.log           | 14/06/200 | 559164.8000000000                            | 4732789.3400000000        | 1.00000000000   | 320.75000000000  | 14:59:30 | 3,72289431480  | 42.74534120300 | 5       |          |
| 30   | 777 BOACHP3.log           | 14/06/200 | 559163.63000000000                           | 4732788.4200000000        | 0.90000000000   | 320.3800000000   | 14:59:35 | 3.72287992422  | 42.74533300880 | )       |          |
| 31   | 778 BOACHP3.log           | 14/06/200 | 559163.4100000000                            | 4732789.4400000000        | 0.9000000000    | 320.5000000000   | 14:59:40 | 3.72287734312  | 42.74534221070 | )       |          |
| 32   | 779 BOACHP3.log           | 14/06/200 | 559164.50000000000                           | 4732789.5800000000        | 0.9000000000    | 320.25000000000  | 14:59:45 | 3.72289067470  | 42.74534338730 | )       |          |
| 33   | 780 BOACHP3.log           | 14/06/200 | 559166.38000000000                           | 4732792.0100000000        | 1.00000000000   | 320.6300000000   | 14:59:50 | 3.72291389761  | 42.74536512390 | )       |          |
| 34   | 781 BOACHP3.log           | 14/06/200 | 559167.1300000000                            | 4732792.5700000000        | 1.1000000000    | 320.5000000000   | 14:59:55 | 3.72292311924  | 42.74537010870 | )       |          |
| 35   | 782 BOACHP3.log           | 14/06/200 | 559166.9000000000                            | 4732794.05000000000       | 1.40000000000   | 320.3800000000   | 15:00:00 | 3.72292046410  | 42.74538345350 | )       |          |
| 36   | 783 BOACHP3.log           | 14/06/200 | 559166.1200000000                            | 4732794.2100000000        | 2.00000000000   | 319.75000000000  | 15:00:05 | 3.72291095129  | 42.74538495450 |         |          |
| 37   | /84 BOACHP3.log           | 14/06/200 | 559165./0000000000                           | 4/32/94.6800000000        | 2.9000000000    | 319.6300000000   | 15:00:10 | 3.72290586917  | 42.74538921910 | J       |          |
| 38   | 785 BOACHP3.log           | 14/06/200 | 559165.820000000                             | 4732794.250000000         | 3.3000000000    | 319.3800000000   | 15:00:15 | 3.72290729026  | 42.74538533780 | J       |          |
| 39   | 700 BUAUHP3.log           | 14/06/200 | 509165.9500000000000000000000000000000000000 | 47.32794.000000000000     | 3.0000000000000 | 319.500000000000 | 15:00:20 | 3.72290094235  | 42.74539062070 | 1       |          |
| 40   | 707 DUAURP3.10g           | 14/06/200 |                                              | 4732795.55000000000       | 2.700000000000  | 319.63000000000  | 15:00:25 | 3.72230071585  | 42.74539705480 | 1       |          |
| 41   | 789 BOACHP3.log           | 14/06/200 | 559164 6200000000                            | 4732795 28000000000       | 2.70000000000   | 319 5000000000   | 15:00:30 | 3 72289273718  | 42.74040104000 | 1       |          |
| 43   | 790 BOACHP3 log           | 14/06/200 | 559164 490000000                             | 4732795 5600000000        | 2 300000000000  | 319 63000000000  | 15:00:30 | 3 72289117821  | 42 74539723660 | 1       |          |
| 44   | 791 BOACHP3 log           | 14/06/200 | 559164 82000000000                           | 4732795 9100000000        | 1 9000000000000 | 319 7500000000   | 15:00:45 | 3 72289524657  | 42 74540036280 | 1       |          |
| 45   | 792 BOACHP3.log           | 14/06/200 | 559165.44000000000                           | 4732795.88000000000       | 1.2000000000    | 319,75000000000  | 15:00:50 | 3.72290281821  | 42.74540004490 | 0       |          |
| 46   | 793 BOACHP3.log           | 14/06/200 | 559166.0700000000                            | 4732794.99000000000       | 0.7000000000    | 319.5000000000   | 15:00:55 | 3.72291042203  | 42,74539198200 | )       |          |
| 47   | 794 BOACHP3.log           | 14/06/200 | 559165.8000000000                            | 4732795.47000000000       | 0.60000000000   | 319.50000000000  | 15:01:00 | 3.72290717356  | 42.74539632520 |         |          |
| 48   | 795 BOACHP3.log           | 14/06/200 | 559165.5200000000                            | 4732795.1800000000        | 1.20000000000   | 319.38000000000  | 15:01:05 | 3.72290372235  | 42.74539373540 | 0       |          |
| 49   | 796 BOACHP3.log           | 14/06/200 | 559165.85000000000                           | 4732795.7500000000        | 2.0000000000    | 319.5000000000   | 15:01:10 | 3.72290781373  | 42.74539884260 | )       |          |
| 50   | 797 BOACHP3.log           | 14/06/200 | 559163.9300000000                            | 4732794.83000000000       | 2.0000000000    | 319.25000000000  | 15:01:15 | 3.72288426010  | 42.74539070630 | 0       |          |
| 51   | 798 BOACHP3.log           | 14/06/200 | 559162.84000000000                           | 4732794.3100000000        | 1.6000000000    | 322.6300000000   | 15:01:20 | 3.72287088875  | 42.74538610790 | )       |          |
| 52   | 799 BOACHP3.log           | 14/06/200 | 559161.83000000000                           | 4732793.2500000000        | 1.6000000000    | 319.6300000000   | 15:01:25 | 3.72285843830  | 42.74537664070 | )       |          |
| 53   | 800 BOACHP3.log           | 14/06/200 | 559161.98000000000                           | 4732794.07000000000       | 2.0000000000    | 320.6300000000   | 15:01:30 | 3.72286035670  | 42.74538401310 | )       |          |
| 14 4 | H B1_B0_ACH_P03           | 20090614  | _wgs84 /                                     |                           |                 |                  |          |                |                |         |          |

Figure 5 : Fichier navxxx.dbf de la Comex

#### Troisième étape : Création des fichiers plxxx.dbf et attxxx.dbf

 Créer un fichier attxxx.dbf : copier l'en-tête des colonnes d'un fichier attxxx.dbf du ROV d'Ifremer dans un classeur excel vierge. Compléter les colonnes heure, date, immersion et cap. Appliquer des deux macros Excel pour le format date (voir Annexe). Enregistrer au format dbf (dBASE IV).

On obtient un fichier attréférencedelaplongée.dbf.

 Créer un fichier plxxx.dbf : copier l'en-tête des colonnes d'un fichier plxxx.dbf dans un fichier Excel.

Ecrire sur la première ligne dans les colonnes correspondantes : le n° de la plongée, le n° absolu (on peut mettre le même), la date, le nom de la campagne.

Formater la date avec la macro. Le reste des colonnes est laissé vide, sauf si l'on souhaite intégrer ces données dans Alamer par la suite (cf « 4. Intégration dans *Alamer* »).

Enregistrer au format dbf (dBASE IV). On obtient un fichier plréférencedelaplongée.dbf.

#### Quatrième étape : Création d'un fichier dimxxx.dbf à partir du logbook Comex

C'est l'étape qui demande le plus de manipulation et qui est généralement source d'erreurs.

 Ouvrir un classeur Excel vierge. Copier l'entête-type des colonnes du fichier dimxxx.dbf au format Ifremer (fig. 6).

| 23 | Microsoft Exc | el - Classeur | 1            |              |             |                |             |          |           |     |      |          |           |          |           |           |            |          |      |      |       |      |            |             |            | 2     |
|----|---------------|---------------|--------------|--------------|-------------|----------------|-------------|----------|-----------|-----|------|----------|-----------|----------|-----------|-----------|------------|----------|------|------|-------|------|------------|-------------|------------|-------|
| :6 | Echier Editi  | on Affichage  | Insertion Fo | ormat Qutils | Données Fe  | gétre <u>?</u> |             |          |           |     |      |          |           |          |           |           |            |          |      |      |       |      |            | Tapez une q | Jestion 👻  | _ # × |
| 10 |               |               | * 11 ×       | -h 🖪 • 🕩     | ×) - (* - ) | 😼 🔍 Σ 🔹        | 21 21 100 4 | 🚯 100% 🔹 | 🙆 💂 🛔 Ari | d   |      | • 10 • G | I § 🔳     | 三 三 図    | 🧐 % 010 € | 100 400 H |            | - A -    |      |      |       |      |            |             |            |       |
|    | A1 •          | ۶. L          | ATE_         |              |             | -92            | 20 C        |          |           |     |      |          | 15        | 10       |           |           | 10         |          |      |      |       |      |            |             |            |       |
|    | A             | B             | C            | D            | E           | F              | G           | Н        | 1         | J   | K    | L        | M         | N        | 0         | P         | Q          | R        | S    | T    | U     | V    | VV         | X           | Y          | 1     |
| 1  | DATE          | HEURE         | LATITUDE     | LONGITUDE    | SOURCE      | FORMAT         | SUPPORT     | QUALITE  | IMAGE     | CAP | GITE | ASSIETTE | IMMERSION | ALTITUDE | ANGLE_PAN | ANGLE_TIL | T CAP_3CCD | ASS_300D | ZOOM | IRIS | FOCUS | CODE | IDENTIFIAN | CARACTERI   | COMMENTAIP | R     |
| 2  |               |               |              |              |             |                |             |          |           |     |      |          |           |          |           |           |            |          |      |      |       | _    |            |             |            |       |
| 0  |               |               |              |              |             |                |             |          | -         | -   |      |          |           |          |           |           |            |          |      |      |       | -    |            |             |            |       |
| 5  |               |               |              |              |             |                |             |          |           |     |      |          |           |          |           |           |            |          |      |      |       |      |            |             |            |       |
| 6  |               |               |              |              |             |                |             |          |           |     |      |          |           |          |           |           |            |          |      |      |       |      |            |             |            |       |
| 7  |               |               |              |              |             |                |             |          |           |     |      |          |           |          |           |           |            |          |      |      |       |      |            |             |            |       |
| 8  |               |               |              |              |             | -              |             |          | -         | -   |      |          |           |          |           |           |            |          |      |      |       |      |            |             |            |       |
| 10 | 0             |               |              |              |             |                |             |          |           |     |      |          |           |          |           |           |            |          |      |      |       |      |            |             |            |       |
| 11 | 1             |               |              |              |             |                |             |          |           |     |      |          |           |          |           |           |            |          |      |      |       |      |            |             |            |       |
| 12 | 2             |               |              |              |             |                |             |          |           |     |      |          |           |          |           |           |            |          |      |      |       |      |            |             |            |       |
| 13 | 8             |               |              |              |             |                |             |          |           |     |      |          |           |          |           |           |            |          |      |      |       | _    |            |             |            |       |
| 14 | *             |               |              |              |             |                | -           |          |           | -   |      |          |           |          |           |           |            |          |      |      |       |      | -          |             | -          |       |
| 18 | 8             |               |              |              |             |                |             |          |           |     |      |          |           |          |           |           |            |          |      |      |       |      |            |             |            |       |
| 17 | 7             |               |              |              |             |                |             |          |           |     |      |          |           |          |           |           |            |          |      |      |       |      |            |             |            |       |
| 18 | 8             |               |              |              |             |                |             |          |           |     |      |          |           |          |           |           |            |          |      |      |       |      |            |             |            |       |
| 15 | 1             |               |              |              |             |                |             |          | _         | -   |      |          |           |          |           |           |            |          |      |      |       | -    | -          |             |            |       |

Figure 6 : Copie de l'entête du fichier dimxxx.dbf Ifremer

- 2) Supprimer les deux colonnes Latitude et Longitude (elles seront rajoutées ultérieurement).
- Ouvrir le logbook de la COMEX (il s'agit d'un fichier Excel qui peut porter différents noms : logbook, ou recapitulatif ou numpl. voir figure 3). Ce fichier à la racine des données brutes de chaque plongée.
- 4) Garder les colonnes « heure », « n° Photo(s) HD », « observations », « Prof Rov », que l'on copie dans le classeur précédent dans les colonnes correspondantes :

Les données de la colonne « n°de photo » sont copiées dans la colonne « image ».

Les données de la colonne « observations » sont copiées dans la colonne « commentair ».

Les données de la colonne « Prof Rov » sont copiées dans la colonne « immersion ».

Les données de la colonne « heure » sont copiées dans la colonne « heure ».

Dans la colonne « date » compléter avec la date de la plongée.

Dans la colonne « support » compléter les cellules par « JPG\_FILE ».

Les autres colonnes sont laissées vides (on garde leur en-tête).

- 5) Il faut ensuite renommer les images afin que seul leur nom DSCxxx apparaisse dans la cellule. Il faut donc supprimer les autres photos quand il y en a plusieurs, supprimer les « .jpg » et les « / ». Il ne doit pas y avoir d'espace avant le nom de la photo.
- 6) Enfin, il faut formater la date et l'heure afin qu'elles ne soient pas modifiées lors de la conversion au format dBASE IV. Pour cela, une macro Excel a été utilisée (cf annexe).
- 7) La colonne « image » doit être agrandie suffisamment pour contenir 12 caractères.
- 8) Sélectionner seulement les cellules remplies et enregistrer sous le format dBASE IV, nommé dim*référencedelaplongée*. Le résultat est montré en figure 7.

NB : Il est conseillé d'enregistrer aussi cette version au format Excel, il est alors plus facile de modifier ce fichier en cas de problèmes.

| ICTOSOTT EXC   | el - dim_prov | isoire.dbf     |              |                |            |          |       |            |          |                    |          |                |          |          |              |        |       |     |            |          |                  |
|----------------|---------------|----------------|--------------|----------------|------------|----------|-------|------------|----------|--------------------|----------|----------------|----------|----------|--------------|--------|-------|-----|------------|----------|------------------|
| Eichier Editio | on Affichage  | Insertion Form | at Qutils Do | onnées Fegêtre | e <u>2</u> |          |       |            |          |                    |          |                |          |          |              |        |       |     |            | Tapez    | une question 🔹 🕳 |
| 🚰 🖬 🔒          | 919 61.       | 🌮 📫 l 🔏 🖧      | 😤 - 🏈 🛛      | ) - 🗠 - 🌆      | 👰 Σ - ζ.   | XI 🛄 🍕 1 | 00% - | 🕘 👳 🗛 Aria | al       | - 10 - G I S       | 토 등 등 편[ | 🦉 % 000 €      | 10 40 律  | 律 🖾 • 🖉  | · <u>A</u> · |        |       |     |            |          |                  |
| N13            | fs-           | -              |              |                | -          | -        | 1     | 1 1        | 1 12     |                    |          |                |          |          |              |        | 0     | -   |            | 1 10     | 181              |
| A              | HELIDE        | SOURCE         | EORMAT       | SUPPOPT        |            | IMAGE    | CAR   | GITE       | ASSIETTE | IMMERSION ALTITUDE |          | N ANGLE TILT   | CAR BCCD | ASS 3000 | 700M         | R FO   | 5     | 0DE | IDENTIFIAN | CARACTER |                  |
| 10/2009        | 14:57:55      | SUCRCE         | FORMAT       | IPG FILE       | GOALITE    | DSC01071 | CAF   | OILE       | ASSIETTE | 396                | ANGLE_FA | NANGLE_TILT    | CAP_SCOD | ASS_SCOD | 2001         | Ria ru | .03 C | ODE | IDENTIFIAN | CARACIER | Corail colitai   |
| /10/2000       | 14.59.55      |                | -            | IPG FILE       |            | DSC01074 | -     | -          | -        | 380                |          | 1              |          | -        |              |        |       |     | -          |          | Brachionodo      |
| /10/2009       | 15:03:40      |                |              | IPG FILE       |            | DSC01074 | -     |            |          | 377                |          | -              |          | -        |              |        | -     |     | -          | -        | Corail colitai   |
| /10/2009       | 15:06:22      |                |              | JPG FILE       |            | DSC01078 |       |            |          | 375                |          |                |          |          |              |        |       |     | -          |          | Cériante 2       |
| 8/10/2009      | 15:07:18      |                | -            | IPG FILE       |            | DSC01079 |       |            |          | 374                | -        |                |          |          |              |        |       |     | -          |          | Cérientes?       |
| 8/10/2009      | 15:09:41      |                |              | JPG FILE       |            | DSC01081 |       |            |          | 371                |          |                |          |          |              |        | _     |     |            |          | Photo roche      |
| 8/10/2009      | 15:10:33      |                |              | JPG FILE       |            | DSC01083 |       |            |          | 372                |          |                |          |          |              |        |       |     |            |          | éponge blanche   |
| 8/10/2009      | 15:11:14      |                |              | JPG FILE       |            | DSC01084 |       |            |          | 371                |          |                |          |          |              |        |       |     |            |          | éponges          |
| 8/10/2009      | 15:13:05      |                |              | JPG FILE       |            | DSC01085 |       |            |          | 363                |          |                |          |          |              |        |       |     |            |          | Rocher rond      |
| 8/10/2009      | 15:16:05      |                |              | JPG FILE       |            | DSC01086 |       |            |          | 363                |          |                |          |          |              |        |       |     |            |          | Roches           |
| 3/10/2009      | 15:20:18      |                |              | JPG FILE       |            | DSC01088 |       |            |          | 358                |          |                |          |          |              |        |       |     |            |          | Macrodéchet      |
| 8/10/2009      | 15:21:06      |                |              | JPG FILE       |            | DSC01089 |       |            |          | 356                |          |                | 1        |          |              |        |       |     |            |          | Chapon           |
| 3/10/2009      | 15:21:23      |                |              | JPG FILE       |            | DSC01090 |       |            |          | 356                |          |                | •        |          |              |        |       |     |            |          | Corail jaune     |
| 8/10/2009      | 15:22:14      |                |              | JPG FILE       |            | DSC01092 |       |            |          | 356                |          |                |          |          |              |        |       |     |            |          | éponge cornet    |
| 3/10/2009      | 15:26:18      |                |              | JPG FILE       |            | DSC01093 |       |            |          | 345                |          |                |          |          |              |        |       |     |            |          | Gorgone          |
| 8/10/2009      | 15:31:27      |                |              | JPG FILE       |            | DSC01097 |       |            |          | 342                |          |                |          |          |              |        |       |     |            |          | Crevette         |
| 8/10/2009      | 15:32:14      |                |              | JPG FILE       |            | DSC01099 |       |            |          | 342                |          |                |          |          |              |        |       |     |            |          | Corail jaune m   |
| 3/10/2009      | 15:32:57      |                |              | JPG FILE       |            | DSC01102 |       |            |          | 343                |          |                |          |          |              |        |       |     |            |          | Poissons         |
| 8/10/2009      | 15:34:59      |                |              | JPG FILE       |            | DSC01105 |       |            |          | 344                |          |                |          |          |              |        |       |     |            |          | Roches           |
| 3/10/2009      | 15:36:41      |                |              | JPG FILE       |            | DSC01106 |       |            |          | 341                |          |                |          |          |              |        |       |     |            |          | Corail jaune     |
| 3/10/2009      | 15:38:48      |                |              | JPG FILE       |            | DSC01107 |       |            |          | 331                |          |                |          |          |              |        |       |     |            |          | Macrodéchet mé   |
| 8/10/2009      | 15:42:34      |                |              | JPG FILE       |            | DSC01108 |       |            |          | 317                |          |                |          |          |              |        |       |     |            |          | Gorgone ramass   |
| 8/10/2009      | 15:47:12      |                |              | JPG FILE       |            | DSC01111 |       |            |          | 311                |          |                |          |          |              |        |       |     |            |          | Sidaris & cora   |
| 8/10/2009      | 15:49:36      |                |              | JPG_FILE       |            | DSC01112 |       |            |          | 303                |          |                |          |          |              |        |       |     |            |          | éponge blanche   |
| 8/10/2009      | 15:52:15      |                |              | JPG_FILE       |            | DSC01113 |       |            |          | 292                |          |                |          |          |              |        |       |     |            |          | éponge blanche   |
| 8/10/2009      | 15:53:16      |                |              | JPG_FILE       |            | DSC01116 |       |            |          | 289                |          |                |          |          |              |        |       |     |            |          | éponge           |
| 8/10/2009      | 15:54:07      |                |              | JPG_FILE       |            | DSC01118 |       |            |          | 287                |          |                |          |          |              |        |       |     |            |          | antipathaire-c   |
| 3/10/2009      | 15:56:09      |                |              | JPG_FILE       |            | DSC01122 |       |            |          | 281                |          |                |          |          |              |        |       |     |            |          | Hydraires        |
| 3/10/2009      | 15:56:41      |                |              | JPG_FILE       |            | DSC01123 |       |            |          | 280                |          |                |          |          |              |        |       |     |            |          | éponge encorné   |
| 8/10/2009      | 15:58:05      |                |              | JPG_FILE       |            | DSC01126 |       |            |          | 281                |          |                |          |          |              |        |       |     |            |          | éponge           |
| 8/10/2009      | 16:04:06      |                |              | JPG_FILE       |            | DSC01127 |       |            |          | 277                |          |                |          |          |              |        |       |     |            |          | Substra hydrai   |
| 8/10/2009      | 16:06:42      |                |              | JPG_FILE       |            | DSC01128 |       |            |          | 270                |          |                |          |          |              |        |       |     |            |          | anthipataire     |
| 3/10/2009      | 16:07:17      |                |              | JPG_FILE       |            | DSC01130 |       |            |          | 269                |          |                |          |          |              |        |       |     |            |          | éponge cornet    |
| 3/10/2009      | 16:08:53      |                |              | JPG_FILE       |            | DSC01132 |       |            |          | 266                |          |                |          |          |              |        |       |     |            |          | Bouteille        |
| 8/10/2009      | 16:09:48      |                |              | JPG_FILE       |            | DSC01133 |       |            |          | 265                |          |                |          |          |              |        |       |     |            |          | anthipataire     |
| 3/10/2009      | 16:10:47      |                |              | JPG_FILE       |            | DSC01135 |       |            |          | 263                |          |                |          |          |              |        |       |     |            |          | Sanglier         |
| 3/10/2009      | 16:11:10      |                |              | JPG_FILE       |            | DSC01136 |       |            |          | 263                |          |                |          |          |              |        |       |     |            |          | Gorgonaires mo   |
| 8/10/2009      | 16:13:36      |                |              | JPG_FILE       |            | DSC01138 |       |            |          | 256                |          |                |          |          |              |        |       |     |            |          | anthipathaire    |
| /10/2009       | 16:19:13      |                |              | JPG_FILE       |            | DSC01139 |       |            |          | 237                |          |                |          |          |              |        |       |     |            |          | Cable en roule   |
| 8/10/2009      | 16:21:19      |                |              | JPG_FILE       |            | DSC01141 |       |            |          | 226                |          |                |          |          |              |        |       |     |            |          | éponge éventai   |
| 3/10/2009      | 16:21:57      |                |              | JPG_FILE       |            | DSC01144 | _     | _          |          | 226                |          |                |          |          |              |        |       |     |            |          | éponge en lame   |
| 3/10/2009      | 16:22:68      |                |              | JPG_FILE       |            | DSC01146 | _     | _          |          | 223                |          |                |          |          |              |        | _     |     |            |          | Marche rocheus   |
| 8/10/2009      | 16:23:48      |                |              | JPG_FILE       |            | DSC01147 |       |            |          | 218                |          |                |          |          |              |        |       |     |            |          | Oursin           |
| 8/10/2009      | 16:24:05      |                |              | JPG_FILE       |            | DSC01148 |       |            |          | 218                |          |                |          |          |              |        |       |     |            |          | éponge           |
| 3/10/2009      | 16:24:65      |                |              | JPG_FILE       |            | DSCU1149 | _     | -          |          | 214                |          |                |          |          | -            |        | -     |     |            |          | eponges encrou   |
| 8/10/2009      | 16:26:28      |                |              | JPG_FILE       |            | DSC01151 | _     | -          |          | 208                |          |                |          |          |              |        |       |     |            |          | Encorbellement   |
| 8/10/2009      | 16:30:06      |                |              | JPG_FILE       |            | DSC01152 | _     |            |          | 188                |          |                |          |          |              |        | -     |     |            |          | eponges champs   |
| 8/10/2009      | 16:30:41      |                |              | JPG_FILE       |            | DSC01163 | _     |            |          | 18/                |          |                |          |          | -            |        |       |     |            |          | etoile avec ou   |
| 5/10/2009      | 16:31:03      |                | _            | JPG_FILE       |            | USC01154 | _     | _          | _        | 187                |          | -              |          | -        |              |        |       |     | -          |          | Oursin & épong   |
| 8/10/2009      | 16:33:32      |                |              | JPG_FILE       |            | DSC01156 | _     |            |          | 173                |          |                |          |          | -            |        | _     |     |            |          | Bécasses         |
| 8/10/2009      | 16:33:46      |                |              | JPG_FILE       |            | DSC01157 |       |            |          | 1/3                |          |                |          |          |              |        |       |     |            |          | Debris & oursi   |
| nu un dil M    | Tinum 14 _    |                |              | JPG FILE       |            | DSG01158 |       |            |          | 169                |          | Local Contract |          |          |              |        |       |     |            |          | INIO DE DOUIDE   |

Figure 7 : Fichier dimxxx.dbf créé à partir du logbook comex

#### Cinquième étape : Copier les photos dans le répertoire images

Elles doivent avoir le même nom que dans le fichier dimxxx.*dbf*. Un petit logiciel facile d'utilisation permet de renommer un grand nombre de fichiers : *Ant Renamer*.

NB : La 4<sup>e</sup> et la 5<sup>e</sup> étapes sont facultatives. En effet, elles n'ont d'intérêt que si l'on souhaite visualiser les photos HD de la campagne dans *ArcMap* et compléter ensuite le fichier dim*xxx*.dbf préexistant (logbook de la comex) avec de nouvelles observations. Sinon un fichier dim*xxx*.dbf est créé par le logiciel lors de la première capture photo (les erreurs liées au dim*xxx*.dbf décrites dans « \$3. Problèmes rencontrés » disparaissent).

On obtient ainsi un répertoire de plongée avec différents fichiers (fig. 8), prêt à l'emploi pour *ArcMap-Adelie* :

- un ficher navxxx.dbf au format dBASE IV
- un fichier dimxxx.dbf au format dBASE IV
- un fichier attxxx.dbf au format dBASE IV
- un fichier plxxx.dbf au format dBASE IV
- un dossier « images » contenant les photos du logbook Comex.

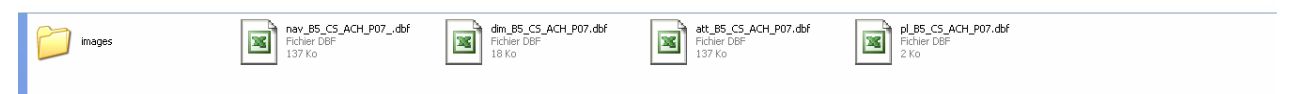

Figure 8 : Répertoire de plongée après conversion des différents fichiers.

Les données sont maintenant prêtes pour être importées dans *ArcMap-Adelie* : >Dive > Import a dive. Choisir le fichier navxxx.dbf. Le fichier dimxxx.dbf est importé automatiquement. Pour la suite de l'utilisation, se référer aux manuels d'*Adelie*. Grâce à cette conversion, les fichiers sont quasi-prêts pour l'importation dans Alamer et dans Biocean.

# 3. Problèmes rencontrés

Sur l'ensemble des données fournies par la Comex, toutes ne sont pas « formatées » de la même façon. De plus, le logiciel *Adelie* est relativement fermé, si bien que les données Comex doivent être quasi exactement formatées comme celle d'Ifremer, d'où de nombreuses erreurs parfois difficiles à comprendre.

# 3.1. Capture des images sous Adelie vidéo

Erreur : « Impossible d'ouvrir le fichier DIM ».

| Adélie V | /idéo 🛛 🔀                                                                                                    |
|----------|----------------------------------------------------------------------------------------------------|
| 1        | La capture d'image est incomplète, certains champs n'ont pas pu être renseignés :<br>Impossible d'ouvrir le fichier DIM |
|          | OK                                                                                                    |

Solution : la colonne « image » du dimxxx.dbf doit être agrandie.

Erreur : Problème de « Time Code » lorsque l'on souhaite prendre une photo sous *Adelie vidéo*. Solution : L'heure de début de plongée du fichier navxxx.dbf est postérieure à l'heure de début de la vidéo, ou la date n'est pas la même. Il faut donc modifier l'heure de début de plongée dans le fichier navxxx.dbf.dbf en mettant une heure antérieure ou égale à celle du début de la vidéo, ou faire correspondre les dates.

# 3.2. Problème survenant avec Adelie-Observation

Erreur : la capture d'image liée à une observation est enregistrée dans le répertoire images sous la forme « .jpg » si bien qu'elle est écrasée à chaque nouvelle observation. De plus elle n'est pas correctement référencée dans le dimxxx.dbf.

Solution : Cette dernière erreur est normalement résolue dans la dernière version d'Adelie vidéo (2.10).

#### 3.3. Visualisation du DIM dans ArcMap-Adelie

Erreur : Les photos du fichier dimxxx.dbf ne sont pas figurées le long de la navigation. Solutions : Les heures ou la date ne correspondent pas à celles du fichier navxxx.dbf Les heures correspondent : il y a un problème de format au niveau des cellules.

Erreur : seule une partie des photos du dimxxx.dbf est figurée dans *ArcMap*. Solutions : supprimer les espaces avant le nom de la photo. Renseigner les heures manquantes

ou supprimer la ligne.

Erreur : ArcMap-Adelie n'importe pas le dimxxx.dbf lorsqu'on lui demande « import a dive ».

1) Aucun message d'erreur

Solution : Il faut supprimer les colonnes latitude et longitude du fichier dimxxx.dbf. Elles sont crées automatiquement par Adelie lors de l'import de la plongée. Supprimer les projections créées et relancer *ArcMap*.

2) Message d'erreur suivant :

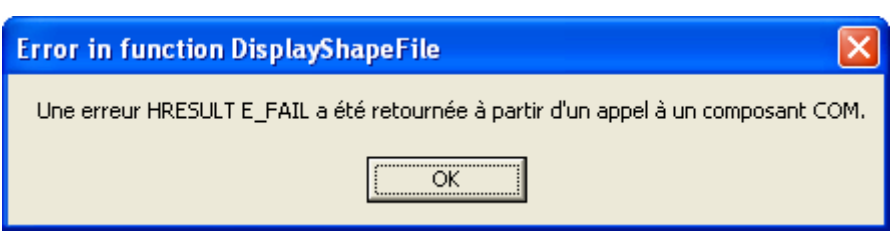

Solution : Les nouveaux enregistrements du dimxxx.dbf effectués à partir d'*Adelie vidéo* doivent être remis dans l'ordre chronologique avant de réimporter le dimxxx.dbf dans *ArcMap*. Penser à supprimer les vieilles projections.

# 4. Protocole de conversion pour intégration dans Alamer

Les fichiers liés à chaque plongée sont maintenant au format *Adelie*. Des modifications supplémentaires sont à faire si l'on souhaite intégrer ces données dans *Alamer* :

- 1) Le nom du dossier de plongée doit être du type plnumérodelaplongée.
- 2) Renommer les fichiers ainsi : dim*numérodelaplongée*, att*numérodelaplongée*, pl*numérodelaplongée* et nav*numérodelaplongée*.
- 3) Dans le fichier pl, le numéro de la plongée doit donc être spécifié, ainsi que les colonnes date\_debut, heure\_deb, date\_fin, heure\_fin, que l'on peut copier dans les colonnes d\_arr\_fond, h\_arr\_fond, d\_dep\_fond et h\_dep\_fond (fig.9).
- 4) Toujours dans le fichier pl, compléter la colonne UTM\_NB par le fuseau UTM correspondant à la zone de la plongée, et noter le X0 et le Y0.

| N 12   | icro | soft Ex       | cel - p | p171.0  | dbf    |          |           |               |             |         |          |        | $\sim$ |          | $\sim$               |        | Copier   |          |      |          |            |        |           |       |              |       |     |          |          |         |              | EB      | × |
|--------|------|---------------|---------|---------|--------|----------|-----------|---------------|-------------|---------|----------|--------|--------|----------|----------------------|--------|----------|----------|------|----------|------------|--------|-----------|-------|--------------|-------|-----|----------|----------|---------|--------------|---------|---|
| :11    | Ethi | er <u>E</u> d | ion y   | Afficha | ige Ir | nsertic  | on Format | Qutik         | : Données   | Fegêtre | 2        |        | ( 2    |          | 10                   | ` `    | \ ·      |          |      |          |            |        |           |       |              |       |     |          |          | Tapes   | une question | 8       | × |
| 10     | 2    |               | A       | 6       | 217    | 12       | 18 00     | <b>13</b> • < | 1 1 17 = CH | -   🔀   | 😣 Σ • ½↓ | 71   🛍 | Υ.     |          | ria <mark>l (</mark> | 5      | - G I &  |          |      | 1 🤧 % 00 | 0 € 10 100 | 谭 4    | =   []] - | • 👌 • | <u>A</u> - 💂 |       |     |          |          |         |              |         |   |
| _      | 241  |               | •       | р       |        | PL /     | ABS       |               |             |         |          |        | $\sim$ |          |                      | $\sim$ | /        |          |      |          |            |        |           |       |              |       |     |          |          |         |              |         | _ |
|        |      | A             |         | в       |        |          | С         |               | D           |         | E        |        | F      |          | G                    |        | н        | 1        |      | J        | K          | 1 1    | -         |       | M            |       | N   | 0        | P        | Q       | R            | S       | ~ |
| 1 1    | 01   | PL AE         | SNO     | PL P    | REL N  | 1011     | CAMP      | DAT           | E DEBUT     | HEU     | RE DEB   | DATE   | FIN    | HEURE I  | FIN                  | D      | ARR FOND | H ARR FO | DNID | DEP FONI | H DEP FON  | IPOS : | SYSTE     | LAT / | IN           | LAT N | XAN | LONG MIN | LONG MAX | LAT MOY | LONG MOY     | DX AIRE | - |
| 2      | Г    | 1             | 1       |         | 71 N   | AE IS    | SEACAN    | 12/1          | 1/2009      | 08:14   | 1:57     | 12/11/ | 2009   | 10:03:18 |                      | 12     | /11/2009 | 08:14:57 | 12   | /11/2009 | 10.03.18   |        |           |       |              |       |     |          |          |         |              |         |   |
| 3      |      |               |         |         |        |          |           | -             |             | -       |          | -      |        | -        |                      |        |          |          |      |          |            | -      | _         |       |              |       |     |          |          |         |              |         |   |
| 4      |      |               |         |         |        |          |           |               |             |         |          |        |        |          |                      |        |          |          |      |          |            |        |           |       |              |       |     |          |          |         |              |         |   |
| 5      | _    |               |         | - /     | _      | <b>~</b> |           |               |             |         |          |        |        |          |                      |        |          |          |      |          |            |        |           |       |              |       |     |          |          |         |              |         |   |
| 6      |      |               | _       | _/      |        | 1        |           | _             |             | _       |          | _      |        |          |                      | _      |          |          |      |          |            | _      |           |       |              |       |     |          |          |         |              |         |   |
| 107.11 |      |               |         |         | 1      | )        |           |               |             |         |          |        |        |          |                      |        |          |          |      |          |            |        |           |       |              |       |     |          |          |         |              |         |   |

Figure 9 : Aperçu du fichier plxxx.dbf complété.

Memo:

fuseau UTM 31 de la frontière espagnole jusqu'au C. de Toulon inclus (E6°)

fuseau UTM 32 A partir de la presqu'île de Giens et Porquerolles (E6°) jusqu'à la frontière italienne

- 5) Créer un dossier **imagettes** dans le dossier **image** de la plongée et y copier toutes les photos qui doivent être au format \*.jpg. (pour cela utiliser le logiciel Antrenamer, logiciel gratuit).
- 6) Vérifier que le dimxxx.dbf est au bon format.

# 5. Protocole de compression / concaténation des fichiers vidéos Comex

L'objectif est de compresser et de concaténer les vidéos à l'aide du programme MPlayer. Un script permet de lancer MPlayer sur l'ensemble des fichiers qui se trouvent dans un même répertoire. Il concatène les fichiers soit par ordre chronologique - option D-, soit par ordre alphabétique - Option N-

Le script (script.bat) génère un fichier B2\_SE\_ACH\_P01\_20090805 au format xvid (enfin mpeg4).

```
rem echo OFF
setlocal enabledelayedexpansion
SET FILENAMES=
FOR /F "tokens=1 delims=," %%A IN ('DIR /B /W /OD %1\*.AVI') DO
SET FILENAMES=!FILENAMES! "%~1\%%A"
%~d0
cd /d "%~dp0"
rem mencoder -idx -oac mp3lame -lameopts abr:br=92 -ovc xvid -
xvidencopts threads=2:bitrate=1000:vhq=2:bvhq=
1:chroma_opt:quant_type=mpeg -o "%~1.avi" -vf pp=lb %FILENAMES%
start /HIGH mencoder -idx -oac mp3lame -lameopts abr:br=92 -ovc
xvid -xvidencopts threads=2:bitrate=1000:turbo:vhq=0 -o "%~1.avi"
-vf pp=lb %FILENAMES%
rem pause
```

La qualité par défaut est positionnée sur "1000", elle est modifiable. En positionnant le taux de compression à 1000 on obtient un avi de 800 Mo à partir d'une plongée de 10 fichiers de 2Go soient environ 20 Go.

Le fichier final est utilisable dans Adelie avec les bons codecs.

Le programme MPlayer est à télécharger : <u>http://sourceforge.net/projects/mplayer-win32/files/MPlayer%20MT/revision%2031878/MPlayer-p4-svn-31878-mt.7z/download</u>

Le script est à placer dans le répertoire du programme MPlayer (au même niveau que mencoder.exe).

Il n'y a plus qu'à faire un glisser déposer d'un répertoire de plongée (par ex : B2\_SE\_ACH\_P01\_20090805) vers le script.

Le fichier résultat est créé dans le répertoire de la plongée.

# 6. Annexes

### 6.1. Utilisation des macros Date et Heure dans Excel

- 1. Ouvrir le fichier Excel qui contient les macros:
  - T:/Outils / Macros\_Dates\_Heures\_Olivier\_Soubigou.xls
- 2. Le réduire

Le fait qu'il soit ouvert donne accès aux macros qu'il contient à partir de n'importe quel autre ouvert en même temps.

 Ouvrir un fichier attXXX.dbf (par exemple) Sélectionner la colonne DATE Ouvrir la liste des macros Exécuter la première (cf fin du nom = Convert Date)

> Sélectionner la colonne HEURE Ouvrir la liste des macros Exécuter la deuxième (cf fin du nom = Convert Heure)

- 4. Sauver attXXX.dbf
- 5. Fermer le fichier Excel qui contient les macros

#### 6.2. Détail des Macros Date et Heure

Macro mise au point par Olivier Soubigou (NSE-ILE, Olivier.Soubigou@ifremer.fr) pour convertir les dates et les heures

#### Sub ConvertDate()

Dimxxx.dbf myRange As Range

For Each myRange In Selection If myRange.Value = "" Then Exit For Else myDate = myRange.Value myRange.NumberFormat = "@" myRange.Value = Format(myDate, "dd/MM/YYYY") End If Next

End Sub

#### Sub ConvertTime()

Dimxxx.dbf myRange As Range

For Each myRange In Selection If myRange.Value = "" Then Exit For Else myHour = myRange.Value myRange.NumberFormat = "@" myRange.Value = Format(myHour, "hh:mm:ss") End If Next

End Sub